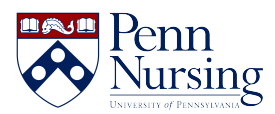

Knowledgebase > School of Nursing VPN > Refreshing GlobalProtect (VPN) Settings

## Refreshing GlobalProtect (VPN) Settings

Brandon Lodriguss - 2025-08-15 - School of Nursing VPN

## **Refreshing GlobalProtect (VPN) Settings**

For certain issues, including being prompted for your password to access your Network Drives while off campus, a forced refresh of the VPN settings is necessary. To refresh your settings:

1) If not already connected, connect to the VPN (Portal: vpn.nursing.upenn.edu) as you normally would.

2) After logging in and confirming after a few seconds that your VPN is connected, clicking on the VPN globe in the lower right should show this:

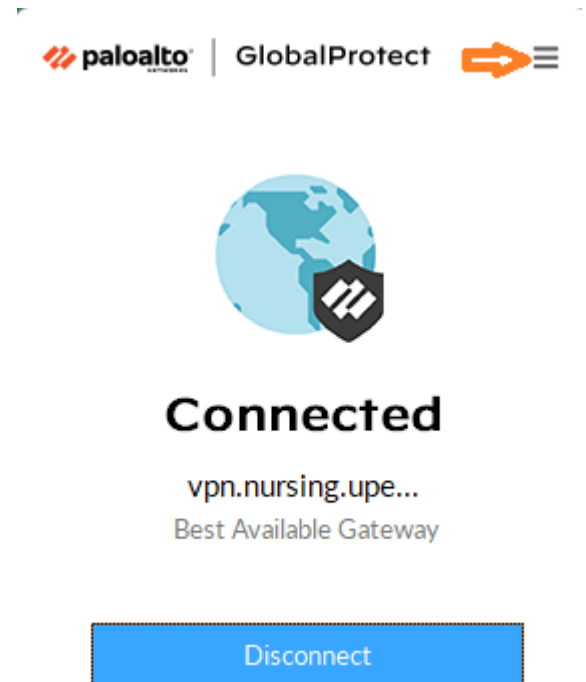

3) Click on the 3-bars menu (indicated above with an arrow), and select "Refresh Connection".

4) You will be disconnected briefly, then reconnected to the VPN - you may need to authenticate again.

5) After you are reconnected and the VPN pop-up once again says "Connected", your settings have refreshed.

## If you were having issues with connecting to the Network Drives or other

**resources**, you should now be able to access them, or, if prompted to enter your username and password, go ahead and do so - remember to click the box "Remember my credentials". The window would look similar to this:

| Windows Security X                                                                                           |        |
|----------------------------------------------------------------------------------------------------|--------|
| Enter network credentials                                                                                    |        |
| Enter your credentials to connect to: nursing.upenn.edu                                                      |        |
| User name                                                                                                    |        |
|                                                                                                    |        |
| Password                                                                                                    |        |
| Domain: kite.upenn.edu                                                                                       |        |
| Remember my credentials                                                                                      |        |
| The system cannot contact a domain controller to service the authentication request. Please try again later. |        |
| ОК                                                                                                    | Cancel |
|                                                                                                    |        |

All of your drives should begin functioning again after this.